金山W Office文档编辑实用技巧五则 PDF转换可能丢失图片或 格式,建议阅读原文

https://www.100test.com/kao\_ti2020/271/2021\_2022\_\_E9\_87\_91\_E 5\_B1\_B1W\_Of\_c97\_271872.htm 最近老有同事问WPS的使用技 巧,我就把自己这段时间在WPS中使用过的小技巧整理了一 下,希望能对大家有帮助。用WPS纵向文本选择去除名单多 余数据在网上搜到一份NBA效率值的前百位排名,不错的资 料,马上把它下到自己电脑上存起来。(如下图所示)但说我 对这份名单的排名不感兴趣,只要进了百强,从排前三的乔 丹奥尼尔罗宾逊到最后的琼斯在我看来都是一样棒的。所以 我决定把名次删掉,只留球员人名。操作过程我写在下面, 那几位问我怎样快速删除竖行文字的同事可以看一下,以后 处理类似的文件就知道怎么办了。论坛上的名单格式有点乱

,而且我不想要前面的那个名次打开WPS文字,新建个空白 页,把名单复制进去后,名单各行就自己对齐了。如下图所 示。复制粘贴后,名单自动对齐按下Alt键不放,将光标移到 名单第一行的名次前,也就是乔丹的名次"1"前,从"1" 开始向下选择,一直选到"99",放开Alt键,然后点鼠标右 键,选择"剪切"命令,名次就被删掉了,如下图所示。(直 接用BankSpace键只能删掉"99"一个数字)。至于琼斯的名次 "100",我试过一起选它,但这样会造成名次为单位数的球 员姓名第一个字母也被选中,所以单独选中它删掉就行。为 什么不能从"1"一直选到"100"呢?这是因为WPS进行纵向 选择时,上下两个数据的字节差不能超过单位数。也就是说 我们只能从1选到99,或者从10选到100,否则WPS会把后面 的文字也一起选进来。不过,如果我们事先在前9名球员的名 次与姓名之间留下一个空格,就可以从"1"一直选到"100"了。如下图。1:从1位数选到2位数,一切正常2:从2位数选到3位数,一切正常3:从1位数到3位数全选,1位数后面的文字也被选进来4:在1位数名次与文字间留下一个空格后再全选,一切正常记住纵向选择的要领:"Alt"键。不止是用来处理名单,在编辑由表格转换来的文字时,纵向选择也是个非常有用的功能。100Test下载频道开通,各类考试题目直接下载。详细请访问www.100test.com